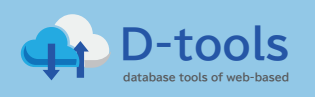

# D-tools データ購入の手順 欲しいデータを1分で入手!

① 「販売リストデーター覧 画面」

| 販売リストデータ 一覧 |        |              |          |                     |  |
|-------------|--------|--------------|----------|---------------------|--|
| No.         | カテゴリー  | リスト名         | 件数       |                     |  |
| 02-001      | EC     | Yahoo!ショッピング | 90,000件  | 詳細>                 |  |
| 02-002      | EC     | 楽天市場         | 30,000 件 | <mark>詳</mark> 293> |  |
| 02-003      | EC     | 独自ECページ保有企業  | 40,000件  | 1¥mu                |  |
| 04-001      | 建設・不動産 | 全国建設業者       | 170,000件 | 詳細>                 |  |
| 14-001      | 業界Ch   | アパレルTOP1000  | 1,000 件  | 詳細>                 |  |
| 99-999      | test   | testlist1    | 999件     | 詳細>                 |  |

希望するリストの「詳細」をクリック

### ②「販売リストデータ詳細 画面」

| No.     | 04-001               |
|---------|----------------------|
| リスト名    | 全国建設業者               |
| リスト概要   | 国の許可を得た建設業者を網羅しています。 |
| 件数      | 170,000件             |
| 項目      | 企業名・企業所在地・企業電話番号 等   |
| 作成日     | 2020/03              |
| 料金      | 170,000 円(税込)        |
| ファイルサイズ | 4 8 M B              |
| 備考      | CSV形式                |

金額、サンプル、件数などを確認のうえ、 「データを購入する」ボタンをクリック

#### ③「支払い情報入力 画面」

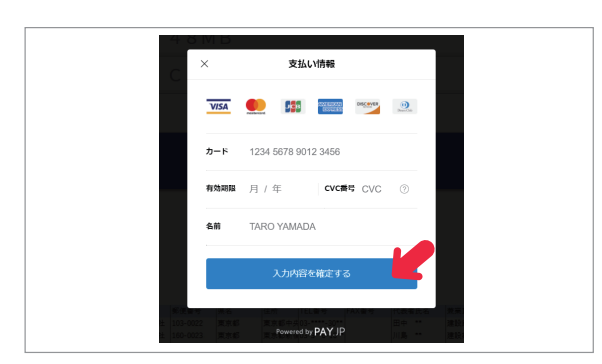

支払い情報(カード番号など)入力し、 「入力内容を確定する」ボタンをクリック

#### ④「登録 画面」

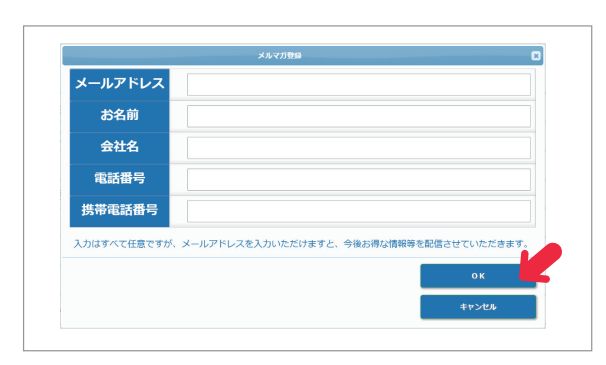

## 項目はすべて任意です

「OK」ボタンをクリックし次へ進みます

#### ⑤「カード情報入力済み 画面」

|             | 50,000 F3(852) |             |  |
|-------------|----------------|-------------|--|
| ファイルサ<br>イズ | 172KB          |             |  |
| 備考          |                |             |  |
|             |                |             |  |
|             |                | √ カード情報入力済み |  |
|             |                |             |  |
|             |                | 決済を確定する     |  |
|             |                |             |  |

#### 「決済を決定する」ボタンをクリック

#### ⑥「販売リストデータ購入完了 画面」

|           | ご読んおりだとうごだいます。ダウシロードが多シをクリックするとダウシロードが開始されます。ブラウヤの読んがおシャ代目的ためタンを押したら、ダウ<br>ンロードがだけであるとための時代でたちとダウンロードが出現なくなったり、の時だれたり、エラーの目的になりますのでご注意ください。 |  |  |  |
|-----------|----------------------------------------------------------------------------------------------------|--|--|--|
| No.       | 14-001                                                                                                    |  |  |  |
| リスト<br>名  | アパレルTOP1000                                                                                                    |  |  |  |
| リスト<br>概要 | アパレル業界の売上TOP1,000社分の企業リスト                                                                                                    |  |  |  |
| 件数        | 1,000件                                                                                                    |  |  |  |
| 項目        | 業界-1.大素種(会社名)勝便番号(住所)電話番号(FAX番号)売上高千円)従業員規模(資本金規模)代表者名)設立年月(決算月)<br>上場種別)事業所数(工場数)店舗数                                                       |  |  |  |
| 作成日       | 2021/04                                                                                                    |  |  |  |
| 料金        | 50,000 円(税込)                                                                                                    |  |  |  |
| 備考        |                                                                                                    |  |  |  |
|           |                                                                                                    |  |  |  |

「ダウンロード」ボタンでデータをダウンロード

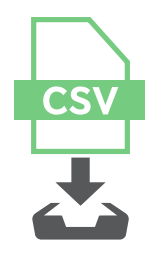